# **Configuring your browser for Windows Authentication**

To be able to use Windows Authentication to log into IDERA Dashboard, you have to configure your internet and browser settings.

## Configuring Internet Explorer 9, 10, and 11

To configure these versions of Internet Explorer , follow these steps:

- 1. Go to Control Panel and then Internet Options.
- 2. Click Security
- 3. Click Internet and then Custom Level.

| Internet Options                                                                                                    |
|----------------------------------------------------------------------------------------------------|
| General Security Privacy Content Connections Programs Advanced                                                                                                   |
| Select a zone to view or change security settings.                                                                                                    |
|                                                                                                    |
| Internet Local intranet Trusted sites Restricted sites                                                                                                    |
| Internet                                                                                                    |
| This zone is for Internet websites,<br>except those listed in trusted and<br>restricted zones.                                                                   |
| Security level for this zone                                                                                                    |
| Allowed levels for this zone: Medium to High                                                                                                    |
| Medium-high     Appropriate for most websites     Prompts before downloading potentially unsafe     content     Unsigned ActiveX controls will not be downloaded |
| Enable Protected Mode (requires restarting Internet Explorer)                                                                                                    |
| Custom level Default level                                                                                                    |
| Reset all zones to default level                                                                                                    |
| OK Cancel Apply                                                                                                    |

4. Go to Scripting/Active scripting and make sure **Enable** is selected.

| ettings    |                                                             |   |
|------------|-------------------------------------------------------------|---|
| C          | ) Disable                                                   |   |
| _ (        | Enable                                                      |   |
| N          | ebsites in less privileged web content zone can navigate in |   |
| C          | Disable                                                     |   |
| 0          | ) Enable                                                    |   |
| 0          | ) Prompt                                                    |   |
| Script     | ing                                                         |   |
| S A        | ctive scripting                                             |   |
| C          | Disable                                                     |   |
| (          | Enable                                                      |   |
|            | Prompt                                                      |   |
| A          | IIOW Programmatic clipboard access                          | _ |
| 6          | Eashla                                                      | - |
| 0          | Promot                                                      |   |
| A          | low status har undates via scrint                           | Ŧ |
| •          | 4 III                                                       |   |
| Takes eff  | ect after you restart your computer                         |   |
|            |                                                             |   |
| eset custo | m settings                                                  |   |
| eset to:   | Medium-high (default)                                       |   |
|            |                                                             | _ |
|            |                                                             |   |
|            |                                                             | _ |

5. Then go to User Authentication/Logon and make sure Automatic logon with current user name and password is selected.

6. Click OK.

| ettings    |                               |                  |             |
|------------|-------------------------------|------------------|-------------|
| (          | Disable                       |                  |             |
| 0          | Enable                        |                  |             |
| 5 E        | nable XSS filter              |                  |             |
| 0          | Disable                       |                  |             |
| 0          | Enable                        |                  |             |
| 🗐 S        | cripting of Java applets      |                  |             |
| C          | Disable                       |                  |             |
| 0          | Enable                        |                  |             |
| 0          | ) Prompt                      |                  |             |
| Ser User   | Authentication                |                  |             |
| 8 L        | ogon                          |                  |             |
| C          | Anonymous logon               |                  |             |
| 0          | Automatic logon only in In    | tranet zone      |             |
| 0          | Automatic logon with curre    | ent user name ar | id password |
| C          | Prompt for user name and      | password         | -           |
| •          | III                           |                  | •           |
| *Takes eff | ect after you restart your co | mputer           |             |
| eset custo | m settings                    |                  |             |
| eset to:   | Medium-high (default)         | •                | Reset       |
|            | NP                            |                  |             |
|            |                               |                  | _           |
|            |                               |                  |             |

7. Click Local intranet and then Sites.

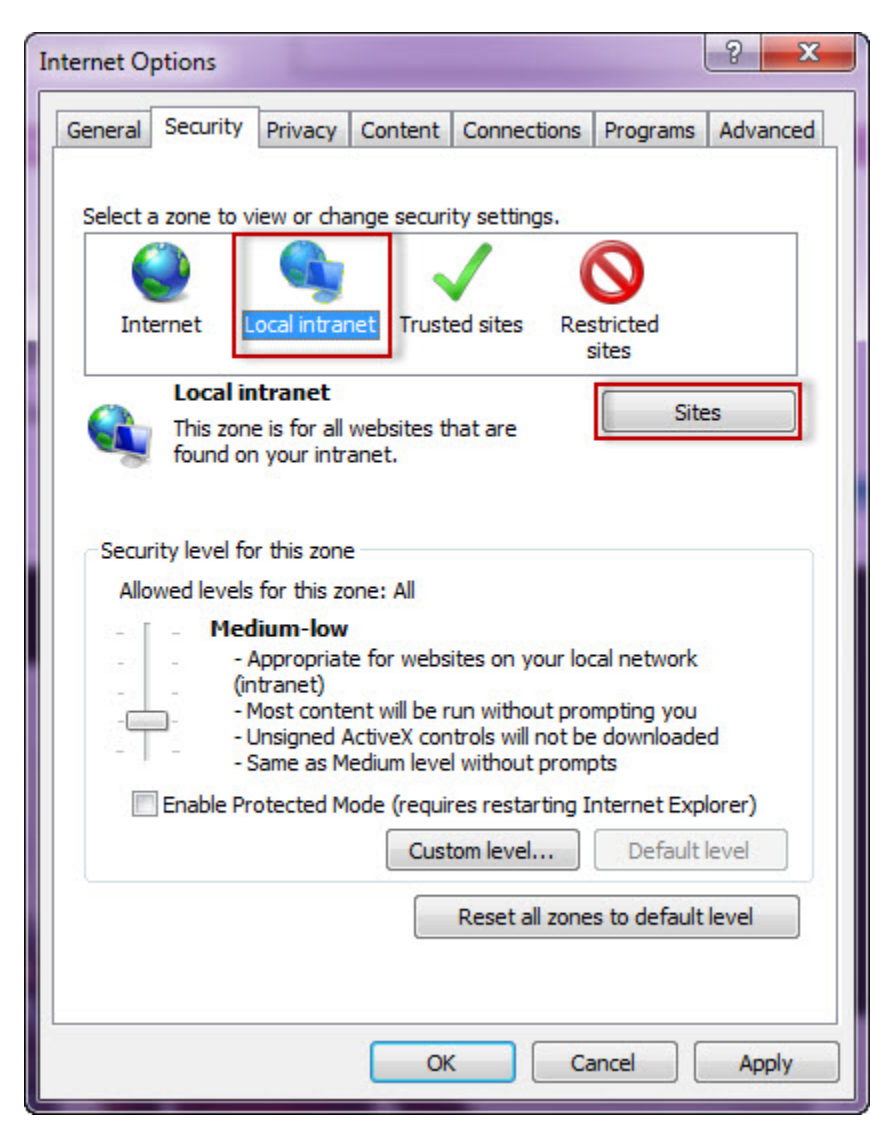

8. Type the URL you are going to use (e.g. http://sqlj01 ) and click  $\boldsymbol{Add}.$ 

9. Click Close.

| Local intranet                                                                                                   |  |  |  |  |  |
|----------------------------------------------------------------------------------------------------|--|--|--|--|--|
| You can add and remove websites from this zone. All websites in this zone will use the zone's security settings. |  |  |  |  |  |
| Add this website to the zone:<br>http://sqlj01<br>Websites:                                                      |  |  |  |  |  |
| Remove                                                                                                    |  |  |  |  |  |
| Require server verification (https:) for all sites in this zone                                                  |  |  |  |  |  |
| Close                                                                                                    |  |  |  |  |  |

10. Go to Advanced and make sure Enable Integrated Windows Authentication is selected.

11. Click **OK**.

| Internet C        | Options                                                                          |                                                                                                    |                                                                                                    |                                                                                                    |                             | ? X      |
|-------------------|----------------------------------------------------------------------------------|----------------------------------------------------------------------------------------------------|----------------------------------------------------------------------------------------------------|----------------------------------------------------------------------------------------------------|-----------------------------|----------|
| General           | Security                                                                         | Privacy                                                                                                    | Content                                                                                                    | Connections                                                                                                  | Programs                    | Advanced |
| Setting           | gs                                                                               |                                                                                                    |                                                                                                    |                                                                                                    |                             |          |
|                   | Check Check Do noi Empty Enable Enable Enable Enable Enable Enable Enable Enable | for serve<br>for signal<br>t save end<br>Tempora<br>DOM Sto<br>Enhance<br>Integrat<br>smartSco<br>Scient D2 | r certificati<br>tures on do<br>rypted pag<br>ry Internet<br>rage<br>d Protecte<br>ed Window<br>MLHTTP su<br>reen Filter | e revocation*<br>ownloaded prog<br>ges to disk<br>: Files folder wh<br>d Mode*<br>is Authentication<br>pport | grams<br>nen browser<br>on* | is dc    |
|                   | Use S                                                                            | Strict P3<br>SL 2.0                                                                                         | P validation                                                                                                    | 17                                                                                                    |                             |          |
|                   | Use S                                                                            | SL 3.0                                                                                                    |                                                                                                    |                                                                                                    |                             | =        |
|                   | Use Ti                                                                           | .S 1.0<br>.S 1.1                                                                                            |                                                                                                    |                                                                                                    |                             | -        |
| •                 |                                                                                  |                                                                                                    | III                                                                                                    |                                                                                                    |                             | •        |
| *Та               | akes effect a                                                                    | after you                                                                                                   | restart you                                                                                                    | ir computer                                                                                                  |                             |          |
|                   |                                                                                  |                                                                                                    |                                                                                                    | Restore                                                                                                    | advanced s                  | ettings  |
| Reset             | Internet Ex                                                                      | plorer set                                                                                                  | tings                                                                                                    |                                                                                                    |                             |          |
| Res<br>con<br>You | ets Internet<br>dition.<br>should only                                           | Explorer                                                                                                    | s settings f                                                                                                    | to their default<br>vser is in an un                                                                         | Reso<br>usable state        | et       |
|                   |                                                                                  |                                                                                                    |                                                                                                    |                                                                                                    |                             |          |
|                   |                                                                                  |                                                                                                    | Ok                                                                                                    | Ca                                                                                                    | ancel                       | Apply    |

12. Open Internet Explorer, go to Tools in the menu bar and select Compatibility View Settings.

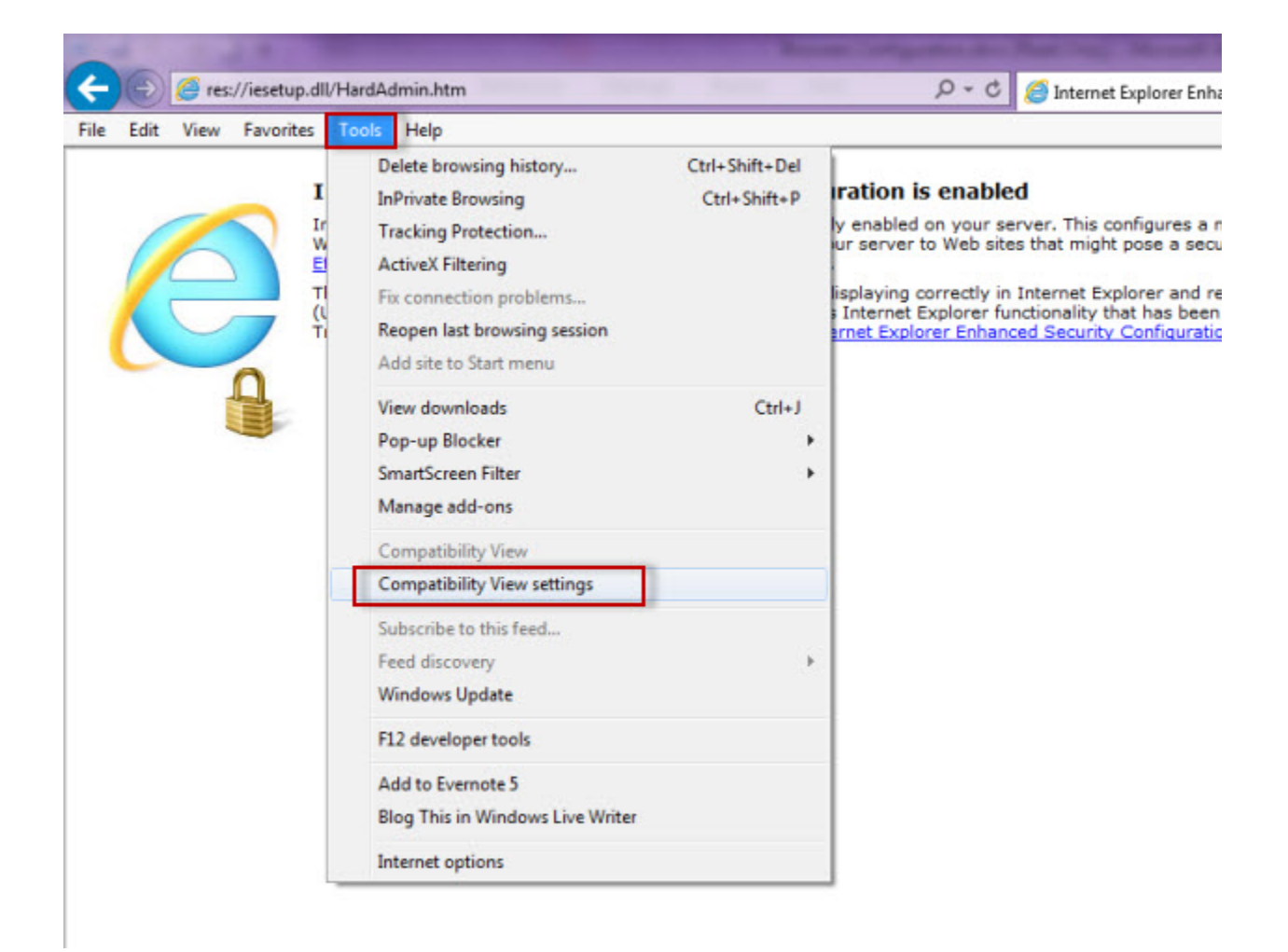

13. In the Compatibility View Settings window make sure Display intranet sites in Compatibility View is selected.

14. Click Close.

| ompatibility View Settings                                         | X            |
|--------------------------------------------------------------------|--------------|
| You can add and remove websites to be displ<br>Compatibility View. | layed in     |
| Add this website:                                                  |              |
|                                                                    | Add          |
| Websites you've added to Compatibility View:                       |              |
|                                                                    | Remove       |
|                                                                    |              |
|                                                                    |              |
|                                                                    |              |
|                                                                    |              |
|                                                                    |              |
|                                                                    |              |
|                                                                    |              |
|                                                                    |              |
| Display all websites in Compatibility View                         |              |
| Display intranet sites in Compatibility View                       |              |
| Download updated compatibility lists from Microsof                 | t            |
| Learn more by reading the Internet Explorer priva                  | cy statement |
|                                                                    |              |
|                                                                    | Close        |
|                                                                    |              |

# Configuring Microsoft Edge

To configure Microsoft Edge, the first 11 steps are the same as Internet Explorer 9, 10, and 11. Then:

- 12. Open Microsoft Edge.
- 13. Press Alt + F to bring up the Edge menu and then click on Settings.

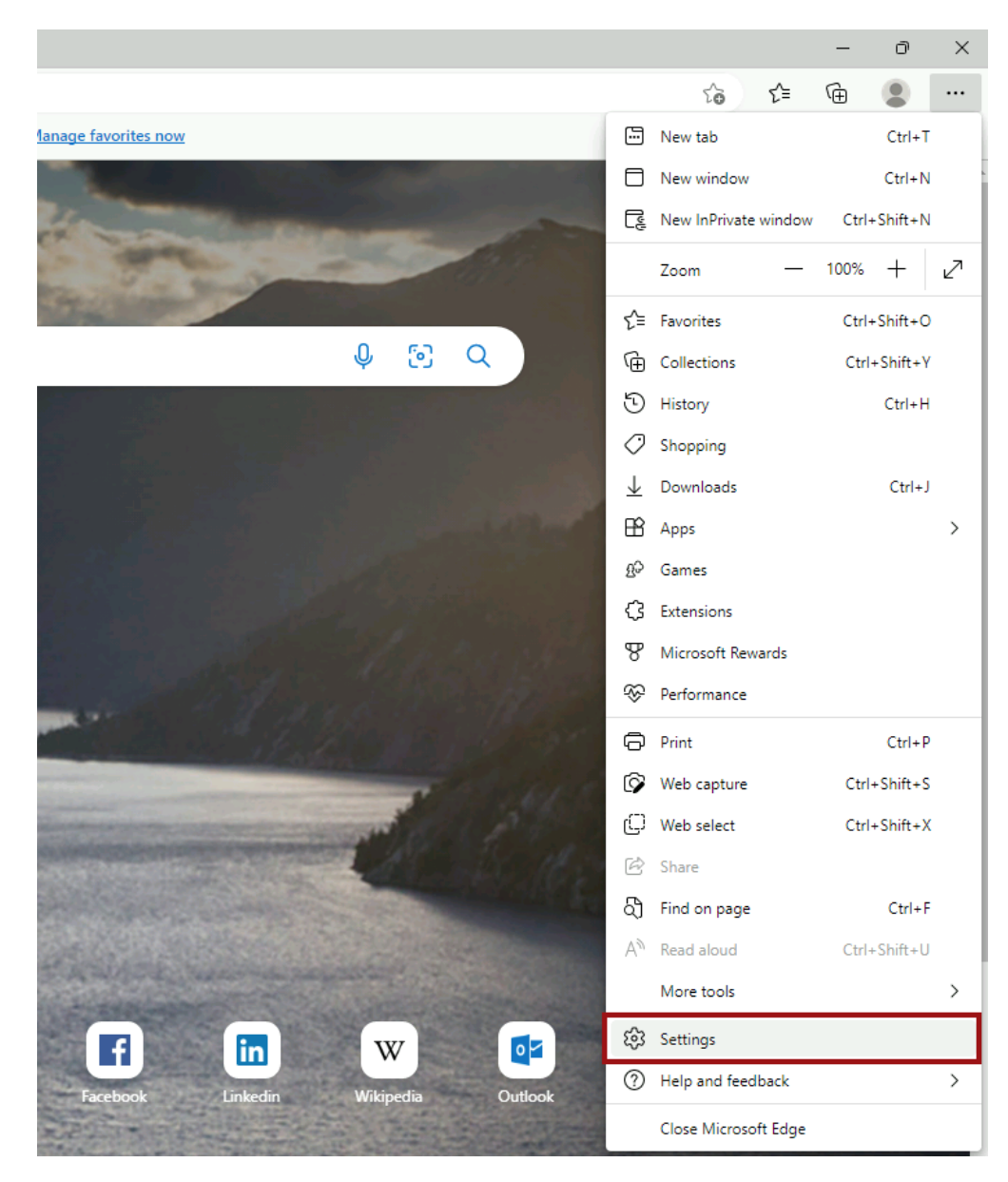

14. In the Settings window, click on Default Browser on the left pane.

| D tit Settings x +                                                                                                    |                                                                                                    | - 0 ×                                     |
|----------------------------------------------------------------------------------------------------|----------------------------------------------------------------------------------------------------|-------------------------------------------|
| $\leftarrow$ C $\textcircled{edge} \mid edge://settings/profiles$                                                                                                    | 10 f=                                                                                                    | G 😩 …                                     |
| Settings<br>Search settings<br>Profiles<br>Privacy, search, and services<br>Appearance<br>Sidebar<br>Start, home, and new tabs<br>Share, copy and paste<br>Cookies and site permissions                                                                                 | Your profile<br>Profile 1<br>Back up your browsing data and see your favorites, passwords, history, and more on all your<br>devices. Microsoft Privacy Statement<br>Choose an account<br>Add new account                               | - Add profile                             |
| <ul> <li>Default browser</li> <li>Downloads</li> <li>Family</li> <li>A<sup>1</sup> Languages</li> <li>Printers</li> <li>System and performance</li> <li>Reset settings</li> <li>Phone and other devices</li> <li>Accessibility</li> <li>About Microsoft Edge</li> </ul> | <ul> <li>Sync</li> <li>Microsoft Rewards</li> <li>Personal info</li> <li>Passwords</li> <li>Payment info</li> <li>Import browser data</li> <li>Profile preferences</li> <li>Share browsing data with other Windows features</li> </ul> | ><br>><br>><br>><br>><br>><br>><br>><br>> |

### 15. Next, navigate to Internet Explorer Mode on the right and click on the drop-down menu to select Allow.

|                                                                                                    | Allow       |
|----------------------------------------------------------------------------------------------------|-------------|
| llow sites to be reloaded in Internet Explorer mode (IE mode) 🕐                                                                  | Allow V     |
| /hen browsing in Microsoft Edge, if a site requires Internet Explorer for compatibility, you can choose to reload it in Internet | Default     |
| nternet Explorer mode pages                                                                                                    | Allow       |
| nese pages will open in Internet Explorer mode for 30 days from the date you add the page. No pages have been added to           | Don't allow |

16. Restart the web browser.

### **Configuring Google Chrome**

To learn how to configure Google Chrome, visit the following link: http://dev.chromium.org/developers/design-documents/http-authentication.

### Configuring Mozilla Firefox

To configure the **Mozilla Firefox** web browser, follow these steps:

- 1. Open Mozilla Firefox, type about:config, and hit the enter key.
- 2. Click Accept the Risk and Continue.

| ۲            | 83 Advanced Preferences | ×         | +            | $\sim$ | -               | ٥  | × |
|--------------|-------------------------|-----------|--------------|--------|-----------------|----|---|
| $\leftarrow$ | $\rightarrow$ G         | ⊌ Firefox | about:config | \$     | ${igsidential}$ | பி | ≡ |

# Proceed with Caution

Changing advanced configuration preferences can impact Firefox performance or security.

✓ Warn me when I attempt to access these preferences

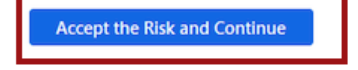

#### 3. Click Show All.

4. Search for network.negotiate-auth.delegation-uris, click the pencil icon to edit, type https://localhost:9291, and hit enter to save changes.

|                                                             |                        | ~             | – ø ×              |
|-------------------------------------------------------------|------------------------|---------------|--------------------|
| $\leftarrow$ $\rightarrow$ C $\bullet$ Firefox about:config |                        | ☆             | ତ ମି ≡             |
| Q Search preference name                                    |                        | Show only mod | dified preferences |
| network.mdns.use_js_fallback                                | false                  |               | 4                  |
| network.negotiate-auth.allow-non-fqdn                       | false                  |               | 4                  |
| network.negotiate-auth.allow-proxies                        | true                   |               | ⇒                  |
| network.negotiate-auth.delegation-uris                      | https://localhost:9291 |               | 1                  |
| network.negotiate-auth.gsslib                               |                        |               | 1                  |
| network.negotiate-auth.trusted-uris                         |                        |               | 1                  |

#### 5. Repeat with network.automatic-ntlm-auth.trusted-uris.

| Advanced Preferences × +                                                                                                    |                        | ~ - 6 ×                        |
|----------------------------------------------------------------------------------------------------|------------------------|--------------------------------|
| $\leftarrow$ $\rightarrow$ C either of the determinant of the determinant of the determi |                        | ☆ ♡ ☆ =                        |
| Q Search preference name                                                                                                    |                        | Show only modified preferences |
| network.automatic-ntlm-auth.allow-non-fqdn                                                                                                    | false                  | <b>⇒</b>                       |
| network.automatic-ntlm-auth.allow-proxies                                                                                                    | true                   | 4                              |
| network.automatic-ntlm-auth.trusted-uris                                                                                                    | https://localhost:9291 | 1                              |
| network.buffer.cache.count                                                                                                    | 24                     | 1                              |
| network.buffer.cache.size                                                                                                    | 32768                  | 1                              |

6. Close all instances of Firefox to make the changes effective. Launch the browser again and access the application.

IDERA | Products | Purchase | Support | Community | Resources | About Us | Legal